## Välkommen till din KTH Apple Iphone telefon

### Konfigurera en ny ADE-ansluten (Automated Device Enrollment) iphone/ipad

#### Inledning

Så här bör det se ut på en ADE-ansluten iOS-enhet för KTH när den installeras och startar för första gången. Skärmbilder är från en iPhone, det kan se något annorlunda ut på en iPad.

Starta upp enheten. Man kommer vara beroende av nätverk, så SIM-kort måste vara monterat.

# Det underlättar att ha ett Apple-ID, KTH-användarnamn och network secret (för att aktivera trådlösa nätet) innan man startar den här processen.

#### Första start och installation

| Startskärmen på en ny telefon ser ut så här<br>(den roterar med <i>Hej</i> på olika språk). Tryck<br>på "hemknappen" för att påbörja<br>installation. | ul 🕈        | 09:41                        | *               |                                                         |         |   |
|----------------------------------------------------------------------------------------------------|-------------|------------------------------|-----------------|---------------------------------------------------------|---------|---|
|                                                                                                    | 1           | ⊣ej                          |                 |                                                         |         |   |
| Det första man gör är att ställa in språk och<br>region. Språket är valfritt (vanligtvis svenska<br>eller engelska), regionen är Sverige<br>(Sweden). | Tryck Hem-k | nappen för att ög<br>9:41 AM | pna<br>()<br>*+ | ul ♥<br><back< th=""><th>9:41 AM</th><th>*</th></back<> | 9:41 AM | * |
|                                                                                                    | Svenska >   |                              | >               | Select Your Country<br>or Region                        |         |   |
|                                                                                                    | English     |                              | >               | Sweden                                                  |         | > |
|                                                                                                    | 简体中文        |                              | >               |                                                         |         |   |
|                                                                                                    | 繁體中文        |                              | >               | MORE COUNTRIES AND REGIONS                              |         |   |
|                                                                                                    | 日本語         |                              | >               | Afghanistan                                             |         | > |
|                                                                                                    | Español     |                              | >               | Aland Islands                                           |         | > |
|                                                                                                    | Français    |                              | >               | Albania                                                 |         | > |
|                                                                                                    | Deutsch     |                              |                 | Algeria                                                 |         |   |
|                                                                                                    | Г усский    |                              | ĺ.              | American Samoa                                          | 1       | > |

När språk och region är valda kommer telefonen att fråga efter nätverk. Det lämpligt att använda eduroam med dina egna uppgifter (KTH-användarnamn och network secret).

OBS! Är man på Campus och gör detta så fungerar det att ange användarnamn utan suffix (@kth.se), men då kommer det inte att fungera när man sitter på eduroam någon annan stans. Vi rekommenderar alltså att man skriver in hela användarnamnet med suffix (eg. epostadressen), alltså användarnamn@kth.se.

Telefonen kommer därpå be om ett godkännande av certifikatet. Certifikatet skall vara **radius-wpa-1.lan.kth.se** och det måste man godkänna genom att klicka Trust i övre högra hörnet av skärmen.

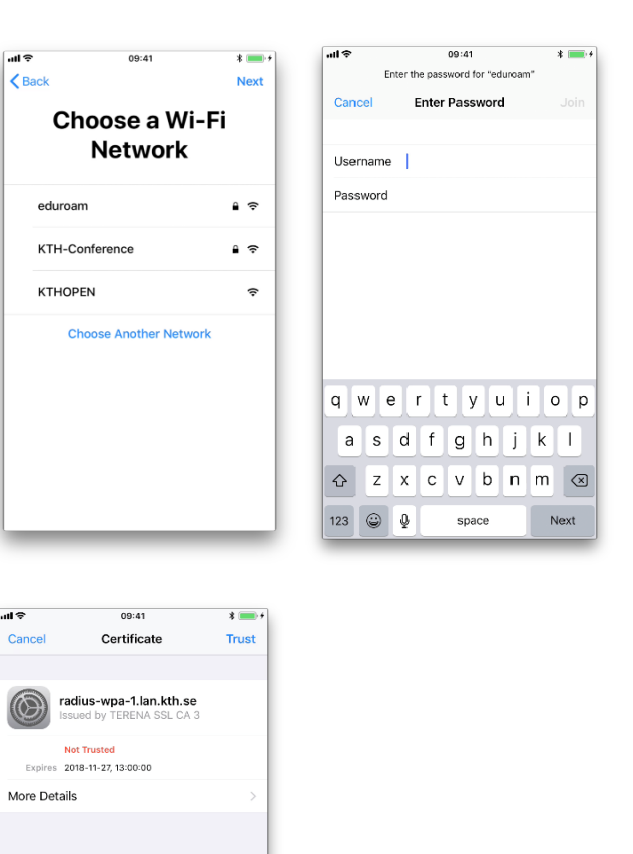

Telefonen tycker då livet är OK och fortsätter att be om förståelse och vill att du är införstådd med och godkänner Data & Privacy-panelen (egentligen riktlinjerna för GDPR). Klicka Continue.

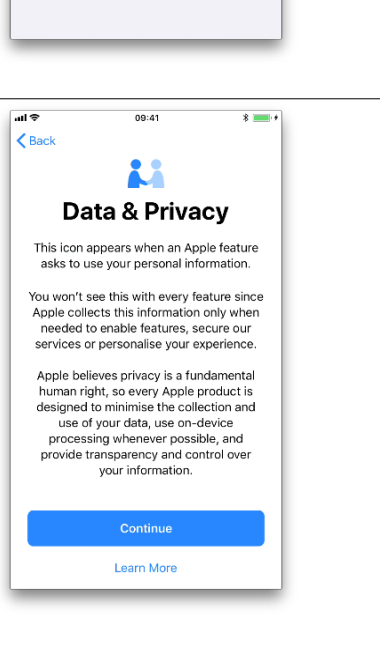

| Då är vi framme vid första tecknet på att<br>telefonen är under management av KTH.<br>Klicka Next.<br>När den gått igenom inställningarna (detta<br>bör ta enbart några sekunder) så visar<br>skärmen en inloggningspanel, där du loggar<br>in med ditt KTH- användarnamn och<br>lösenord.                                                                                                    | <page-header><text><text><image/><image/><section-header><section-header><section-header><section-header></section-header></section-header></section-header></section-header></text></text></page-header>                                                                                                    | Back Next<br>Back Next<br>Remote<br>Management<br>Use your KTH login name and password.<br>Username<br>Password Required<br>QWertyuiop<br>a s d f g h j k l<br>Q z x c v b n m<br>z x c v b n m<br>z x c v b n m<br>z x c v b n m<br>yearson return |
|----------------------------------------------------------------------------------------------------|----------------------------------------------------------------------------------------------------|----------------------------------------------------------------------------------------------------|
| Skapa en skyddskod för telefonen.<br>Upprepa koden en andra gång.                                                                                                    | Create a Passcode A passcode protects your data and is used to unlock iPhone.  Passcode Options  1 2 3 KBC 0 0 8 9 1 2 3 0 8 9 7 8 9 7 8 9 7 8 9 7 8 9 7 8 9 7 8 9 7 8 9 7 8 9 7 8 9 7 8 9 7 8 9 7 8 9 7 8 9 7 8 9 7 8 9 7 8 9 7 8 9 7 8 9 7 8 9 8 9                                                                                                    |                                                                                                    |
| Logga in med Apple-id (det här går att hoppa<br>över, men då kommer man få frågan senare).<br>Alternativt skapa ett Apple-id, se mer info<br>nedan. Som nämnts tidigare så underlättar<br>det att ha ett Apple-ID innan man startar<br>installationen.<br>Det är inget krav att logga in med Apple- ID i<br>det här skedet, men vi rekommenderar starkt<br>att man gör det (eller skapar ett nytt). Apple-<br>ID krävs nämligen för att du själv skall<br>kunna hämta och installera programvaror<br>från Apples App Store. | Intervention   Back   Apple ID   Sign in with your Apple ID to use iCloud, ITurnes, the App Store and more.   Apple ID   Engot password or don't have an Apple ID?   Image: Image: Image |                                                                                                    |

Väljer man att vänta med att logga in med 09:41 ul Ş sitt Apple-ID – eller om man inte har något K Back så klicka på "Forgot password or don't have Apple ID an Apple ID?". Då kommer man till följande skärm där man fortsätta genom att välja "Set Forgot Password or Apple ID up later in Settings". Create a Free Apple ID Set Up Later in Settings What is an Apple ID? An Apple ID is the account you use to access everything Apple. You can sign in to all Apple services with a single Apple ID and password. Get all your content on all your devices automatically, with iCloud. Find the best selection of apps in the Å App Store. Shop for music, films, TV programmes and more in the iTunes Store. Access all your photos on all your de with iCloud Photo Library. 20 Därefter kommer inställningar för ul Ş 09:41 \* ul Ş 09:41 \* 💼 Platstjänster (Location Services) och iCloud K Back Keychain. **iCloud Keychain Location Services** Vår rekommendation är att man aktiverar Location Services allows Maps and other apps and services like Find My iPhone to gather and use data indicating your approximate location. Keep the passwords and credit card Platstjänster (Location Services) för att information you save secure and up to date on the devices you approve. kunna utnyttja bl a Find My iPhone och The information in your keychain is encrypted and cannot be read by Apple. Kartor. About Location Services & Privacy. About iCloud Keychain & Privacy. iCloud Keychain: här rekommenderar vi att man aktiverar nyckeltjänsten om man känner till hur den fungerar eller använt den tidigare. **Disable Location Services** Don't use iCloud Keychain Efter det så blir man presenterad med välkomst-skärmen och man kanbörja använda telefonen. Welcome to iPhone